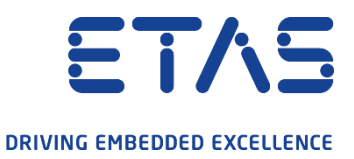

## How to determine the MAC address of the computer

## 1) Open the command prompt window

Use Windows search by enter "cmd" and click "Open"

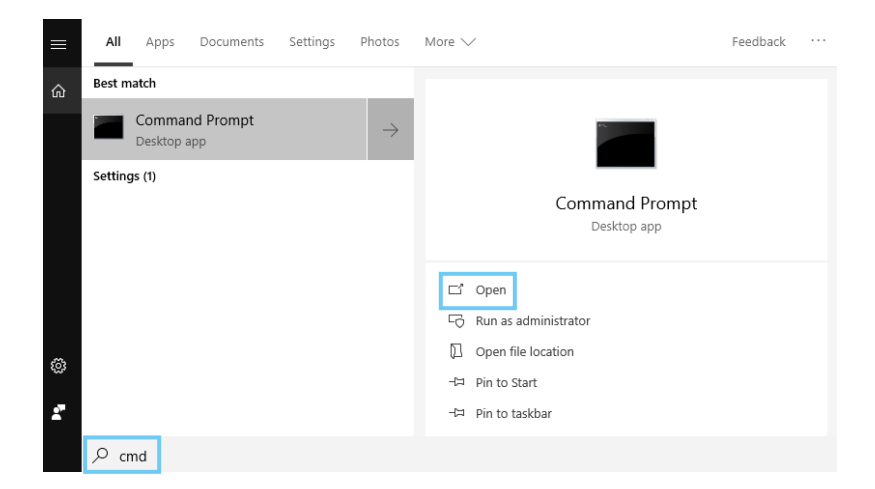

2

З

## Enter the command "ipconfig/all"

Search for "Physical Address" of your Ethernet adapter

| 🚾 Command Prompt                                                                                                    | _      |        | ×   |
|----------------------------------------------------------------------------------------------------|--------|--------|-----|
| J:\>ipconfig/all                                                                                                    |        |        | ^   |
| Windows IP Configuration                                                                                                    |        |        |     |
| Ethernet adapter Ethernet 2:                                                                                                    |        |        |     |
| Connection-specific DNS Suffix . : d n<br>Description : Cisco AnyConnect Secure Mobility Client Virtual Miniport Adapter fo<br>Physical Address : 6 0<br>Durn carbined for the secure of the secure secure of the secure secure | r Wind | lows : | x64 |
| HCP_EnabledPhabledPease do not use the MAC a<br>utoconfiguration Enabled: Yes<br>ink-local IPv6 Address: F:fe3c:7a00%12(Preferred) of the VPN adapter.                                                                                                    | ddress | ;      |     |
| IPv4 Address                                                                                                    |        |        |     |
| Ethernet adapter Ethernet:                                                                                                    |        |        |     |
| Media State                                                                                                    |        |        |     |
| Wireless LAN adapter Local Area Connection* 1:                                                                                                    |        |        |     |
| Media State Media disconnected<br>Connection-specific DNS Suffix . :<br>Description Microsoft Wi-Fi Direct Virtual Adapter<br>Physical Address : A4-C3-Fi and 4C-98                                                                                                    |        |        |     |